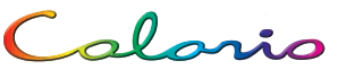

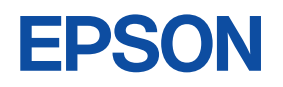

# PM-D1000 クイックガイド

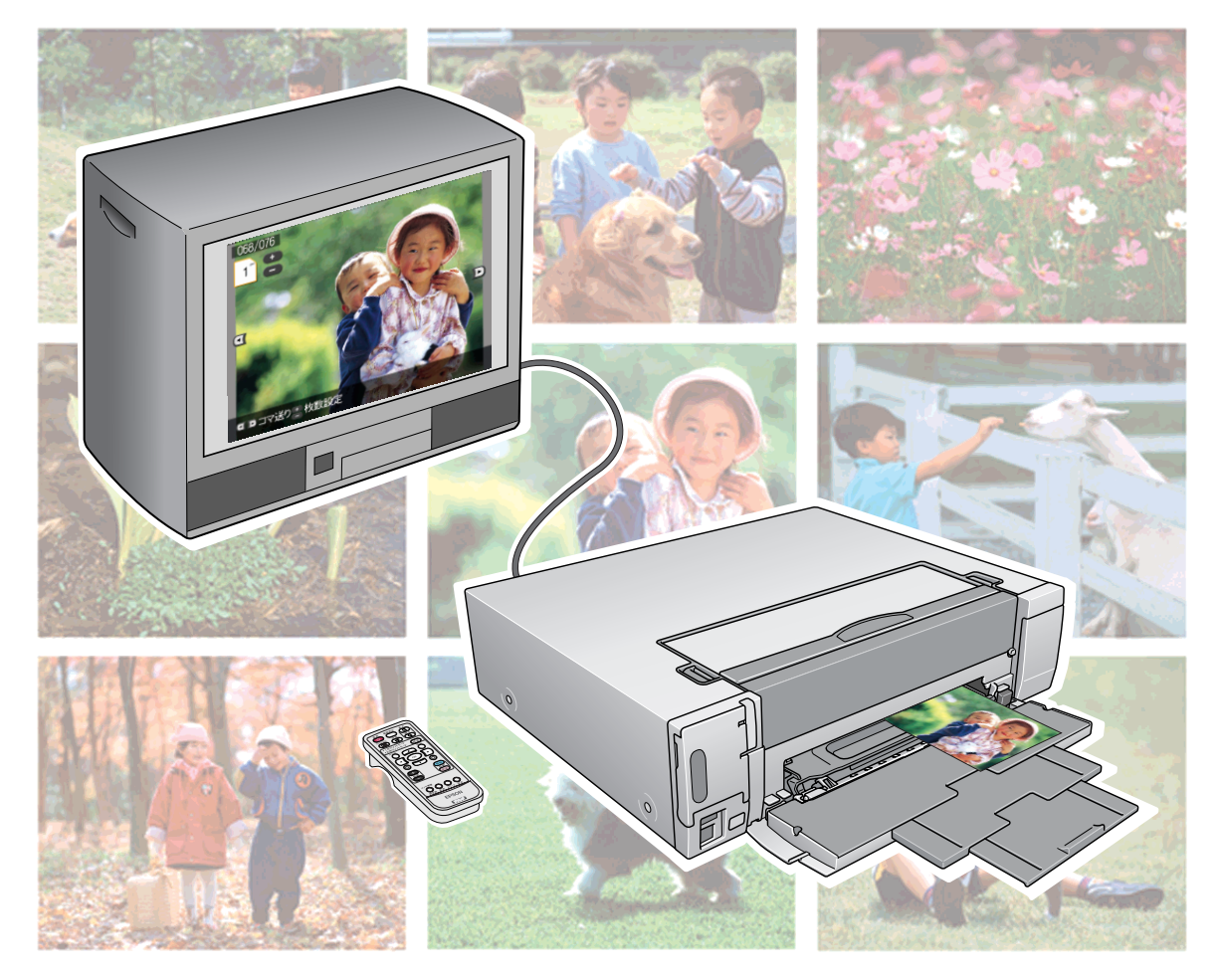

# 印刷編 1 / 2

L 判プリントモード L 判サイズの写真用紙に 簡単な手順で印刷するモードです。

CD/DVD に印刷できるモードです。

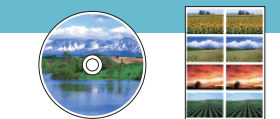

スライドショー

応用プリントモード

いろんな種類の用紙や

フレームデータを重ねて印刷 (PRINT Image Framer)

携帯電話から印刷(別売: PMPTIR1 使用)

デジタルカメラから印刷

データのバックアップと印刷

ワイヤレス印刷 (別売: PMDBU2 使用)

## メンテナンス編 3

インクカートリッジの交換

用紙のセット

CD/DVD のセット

詰まった用紙を取り除く

ノズルチェックとヘッドクリーニング

## リモコン編 4

各モード共通

L判プリントモード時

応用プリントモード時

### 1 印刷編

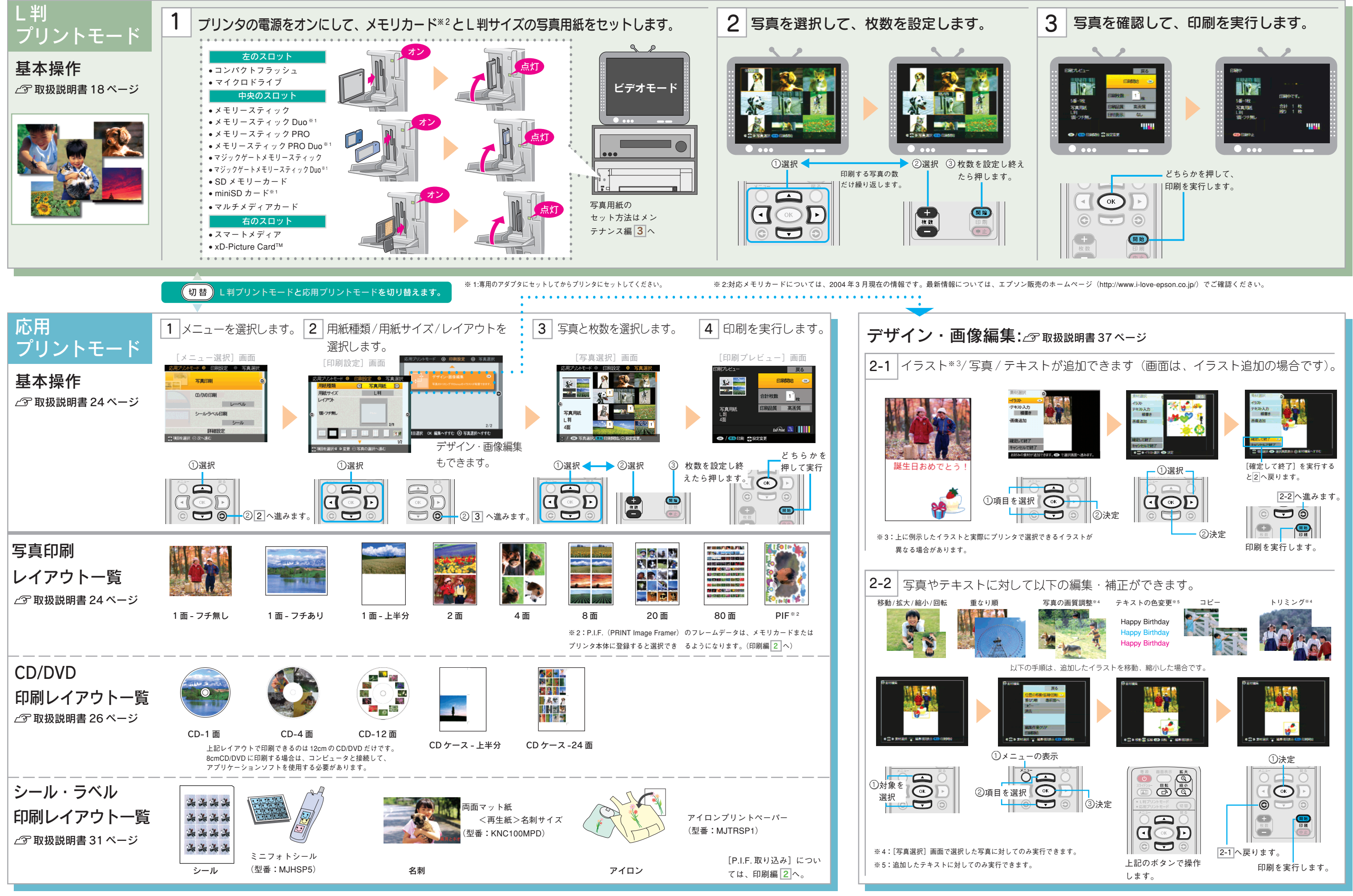

### 2 印刷編

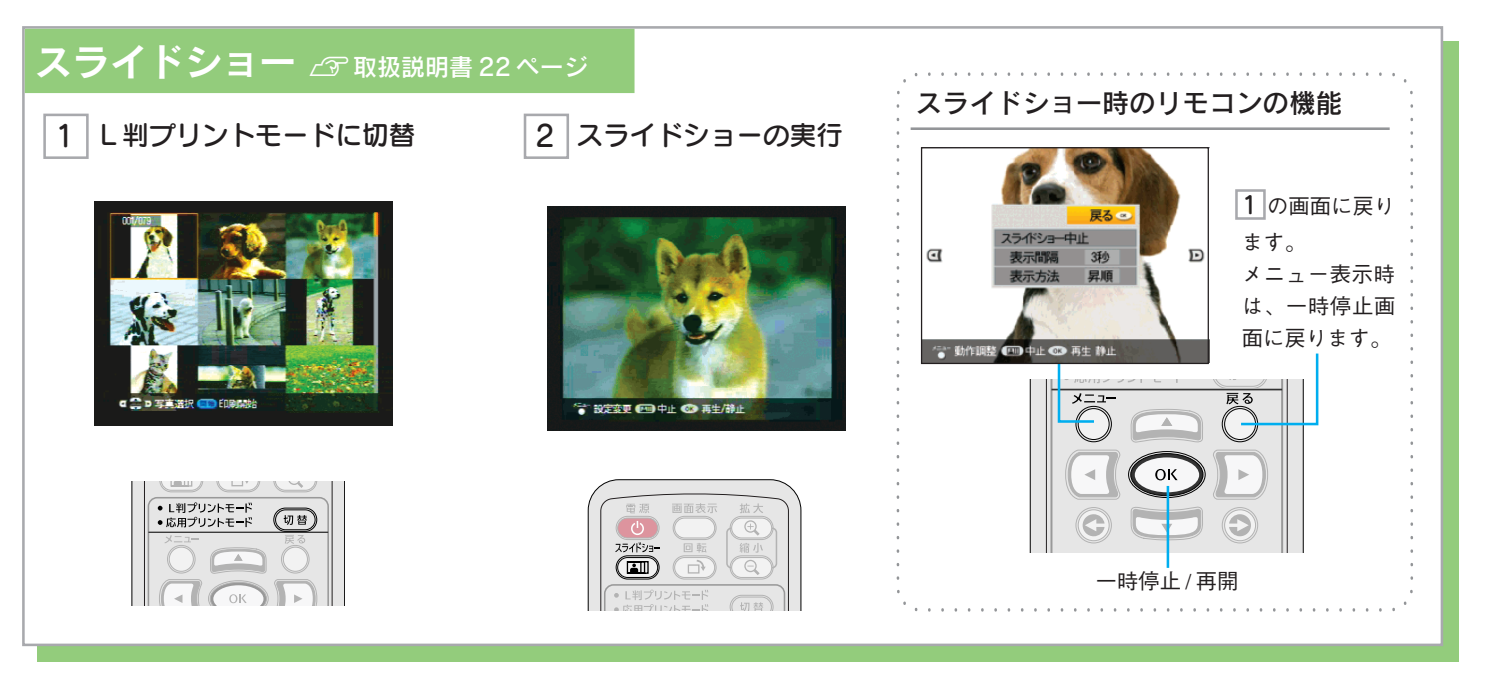

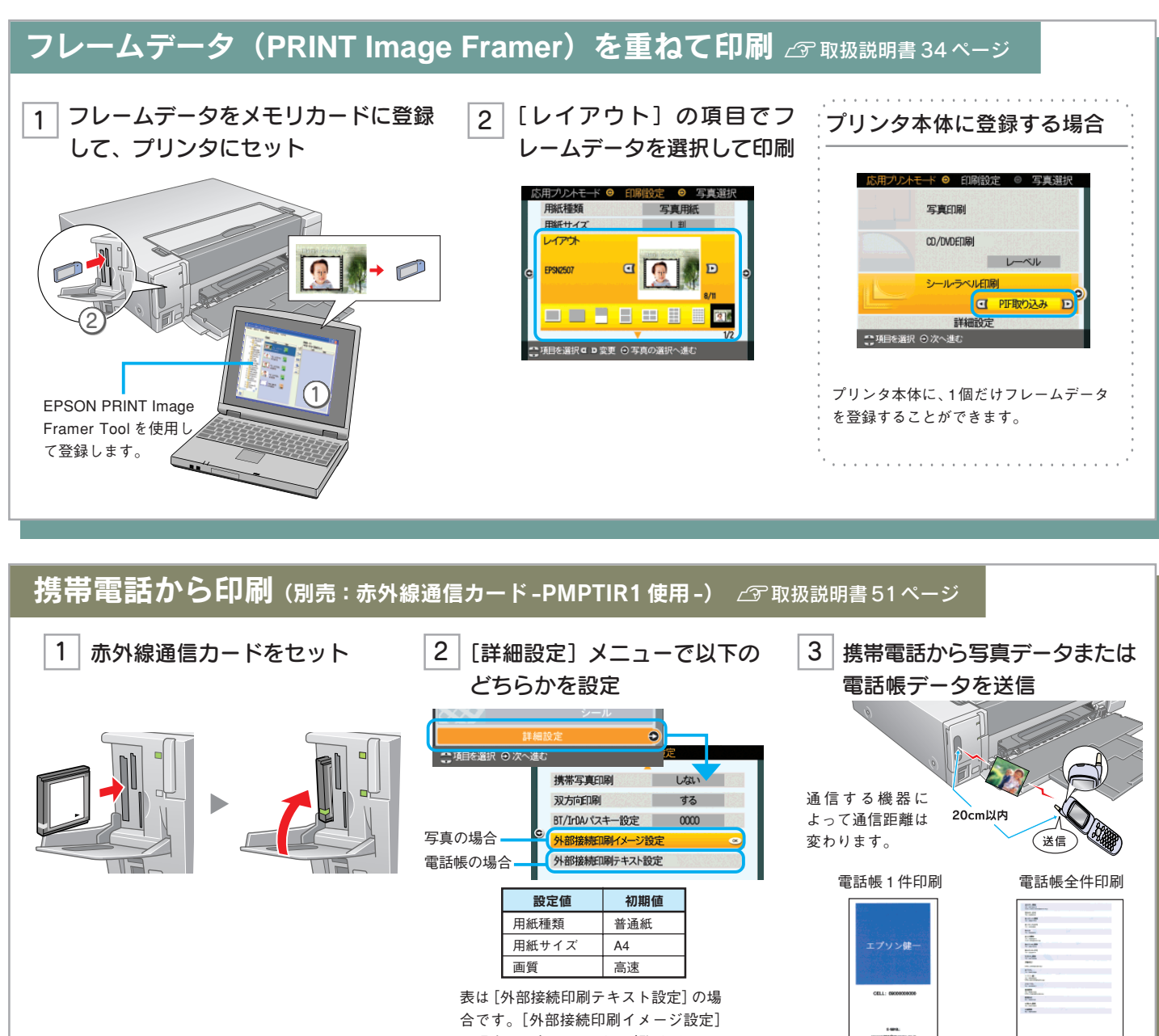

の場合は、右のページをご覧ください。

### デジタルカメラから印刷 ∠͡ℛ 取扱説明書 48 ページ 1 デジタルカメラとプリンタを接続 PictBridge 対応の デジタルカメラ オジタルカメラ PictBridge メモリカードは取り出します 設定値 初期値 用紙種類 写真用紙 用紙サイズ L判 レイアウト 1 面フチなし 画質 高画質 フィルター なし 自動調整 P.I.M.\*1

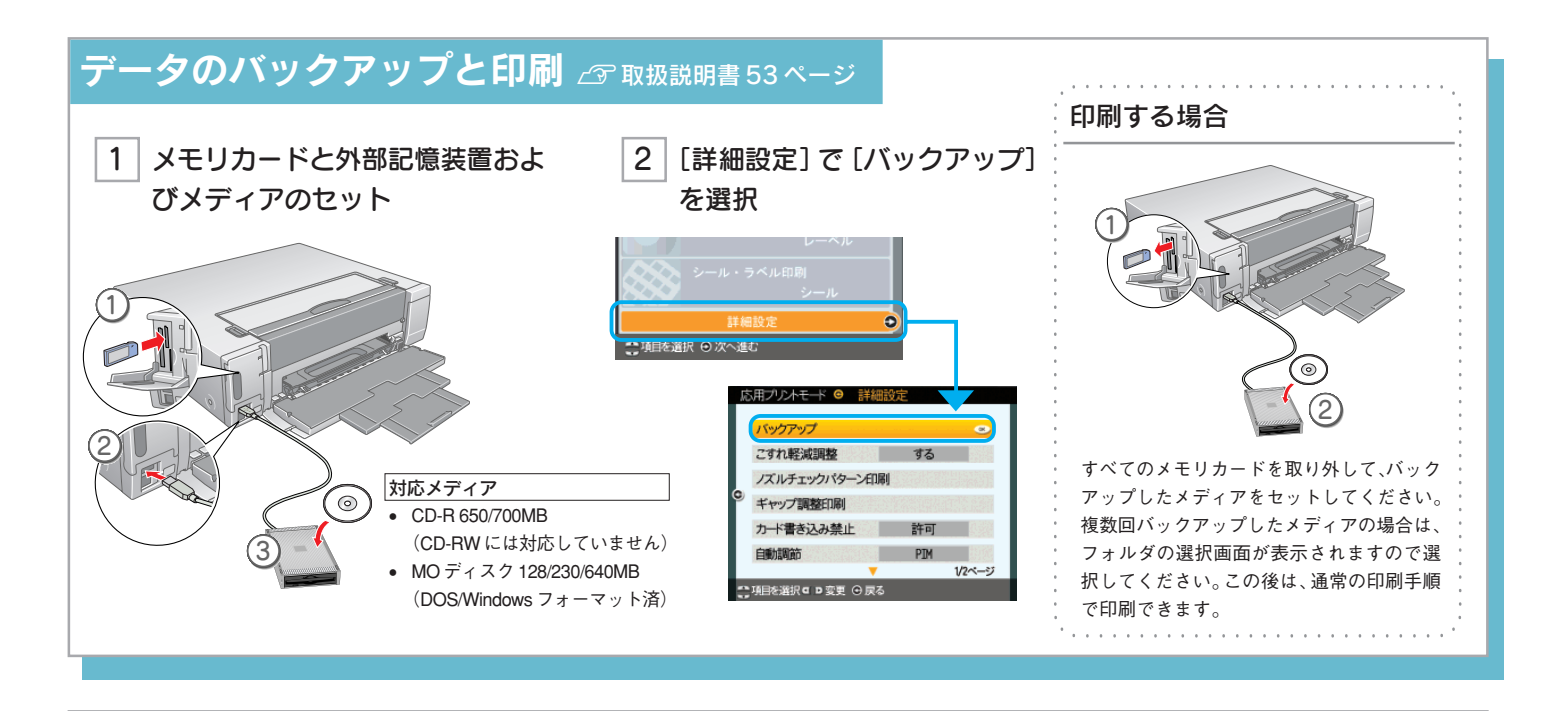

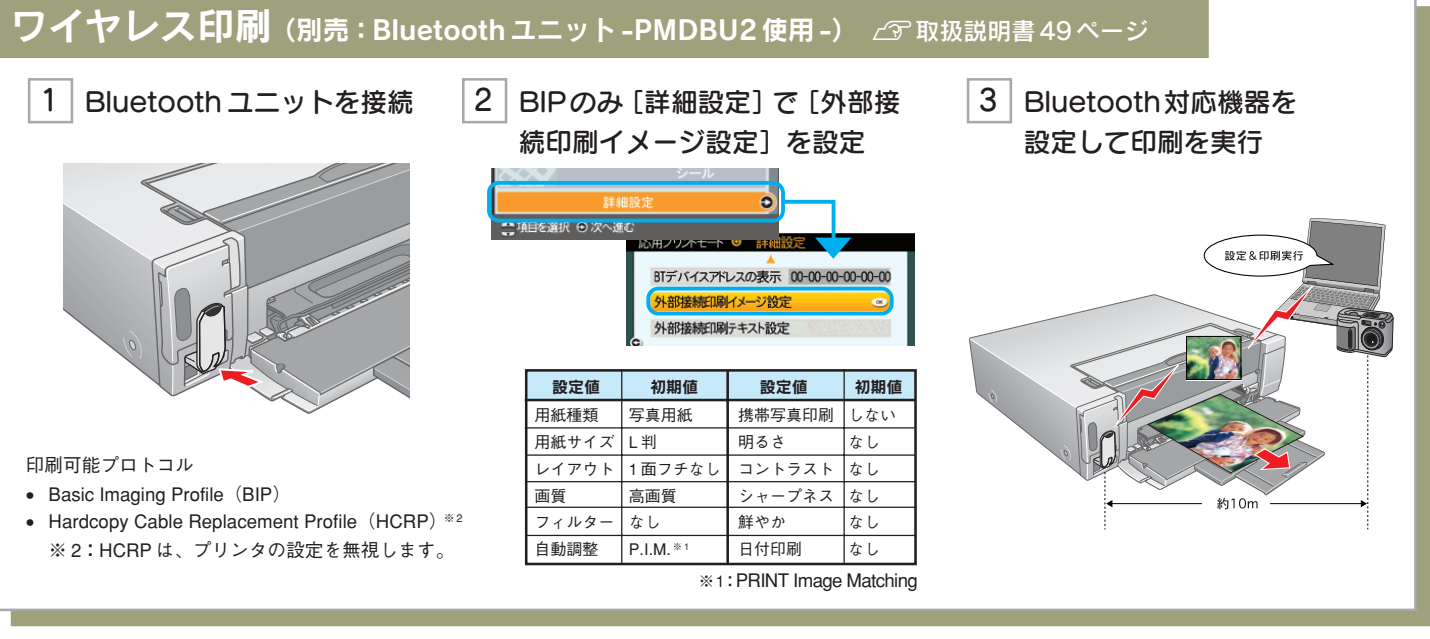

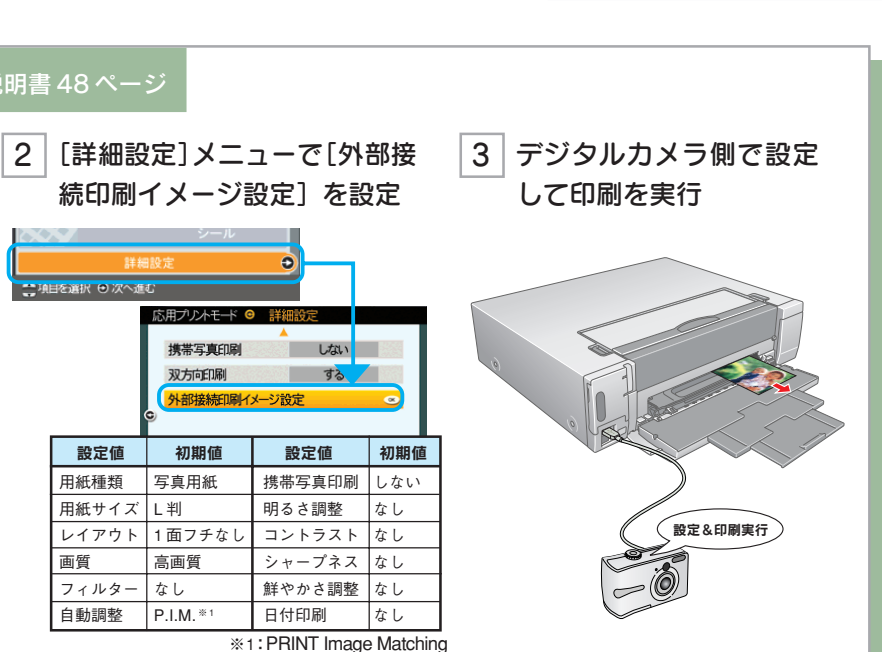

印刷編

2

# メンテナンス編 3

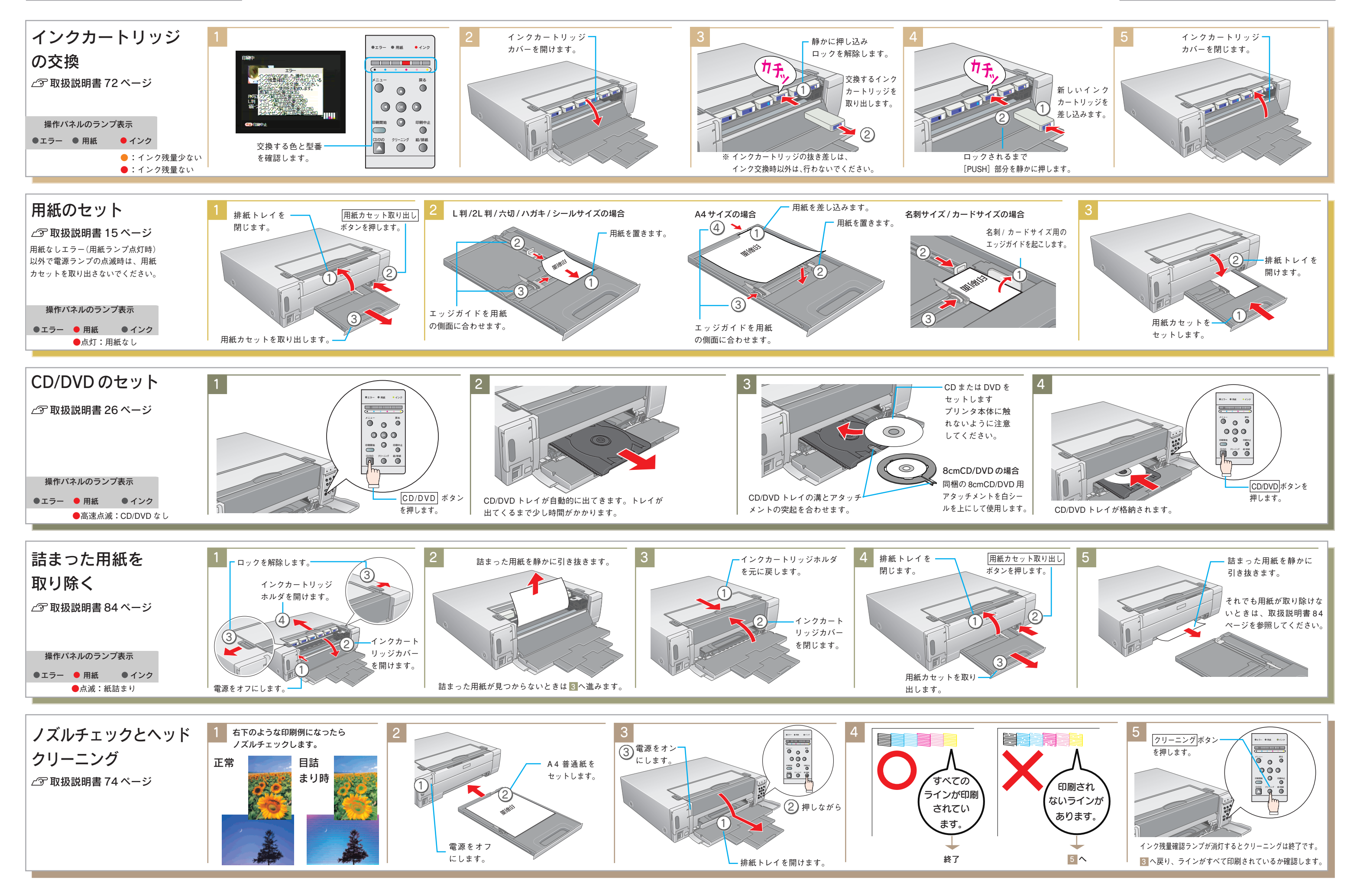

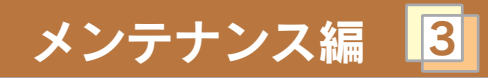

# リモコン編 4

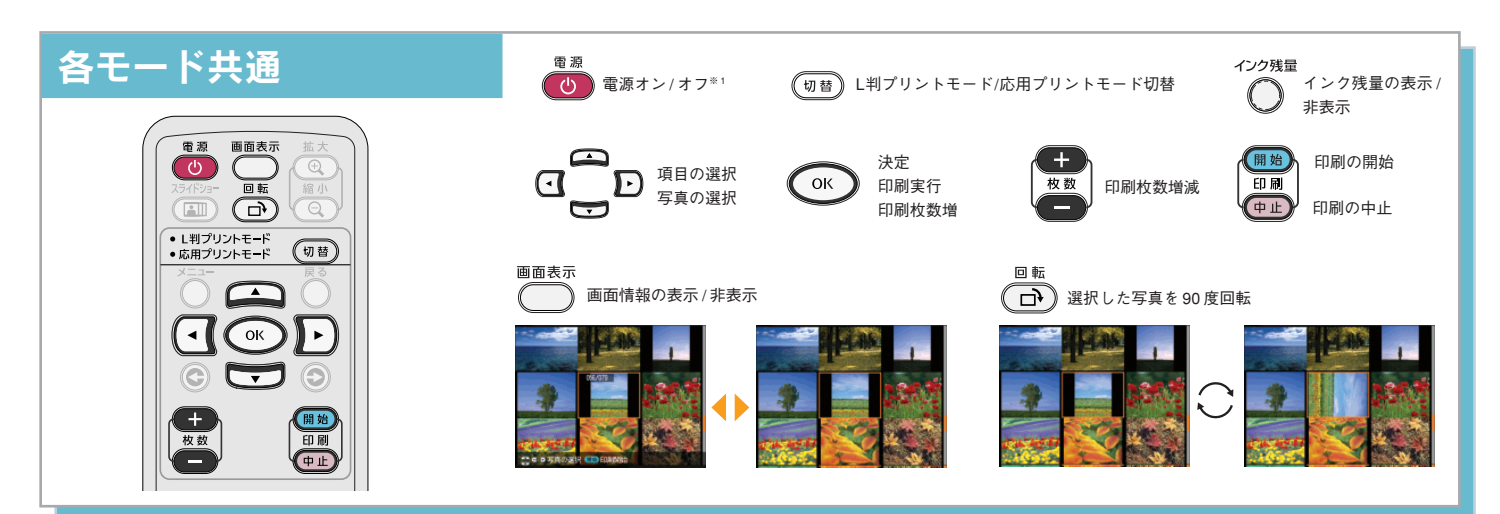

※1:プリンタがスタンバイ状態(リモコンで電源をオフにした状態)の場合のみ、電源をオンできます。

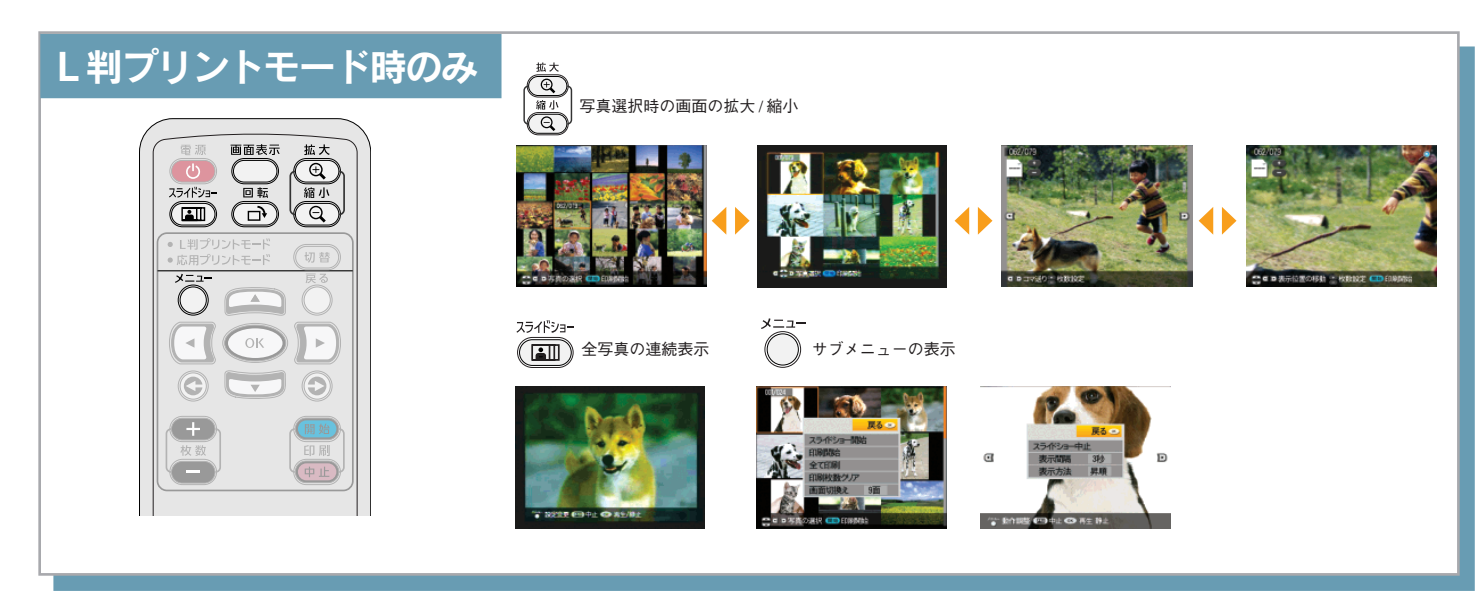

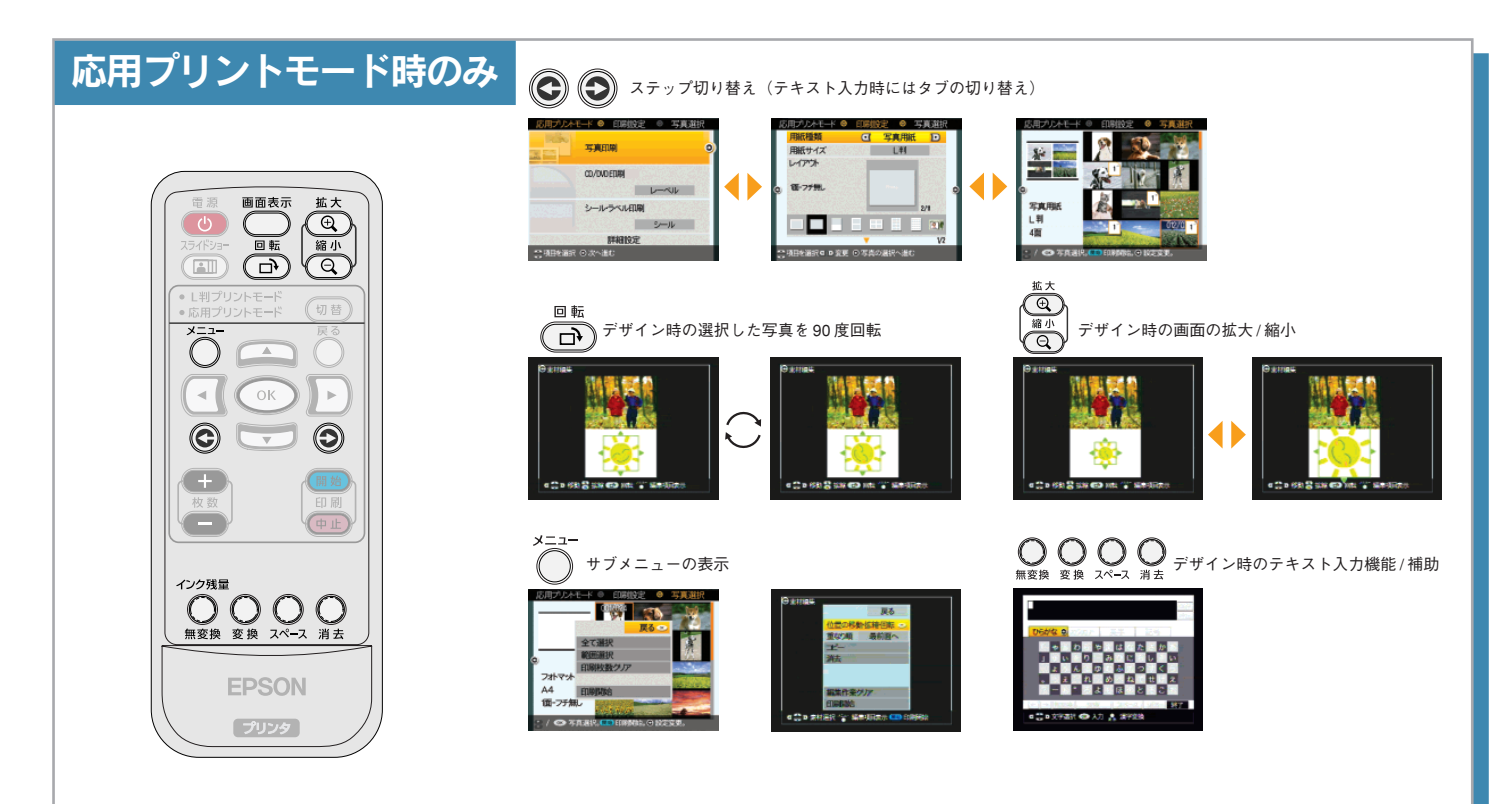

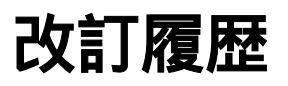

| Revision   | 改訂ページ | 改訂内容 | 備考 |
|------------|-------|------|----|
| 4051994_00 | 全て    | 新規制定 |    |